## EViews and FRED

## How to Import Data from FRED into EViews

- 1. Go to FRED: <u>http://research.stlouisfed.org/fred2/</u> Search for your desired data, and note the data codes. For example, CPIAUCSL is the code for "Consumer Price Index for All Urban Consumers: All Items."
- 2. Go to a computer (running under Windows) on Campus. On the monitor, go to My Computer or Computer. Locate EViews and launch it.
- 3. Under File>Open>Database... click on the drop-down menu and choose FRED Database. Click OK
- 4. Press the EasyQuery button
- 5. Under the field description name MATCHES, delete the \* and type, as an example, CPIAUCSL
- 6. Press OK
- 7. Double click on CPIAUCSL, you get a window with data description
- 8. Press Export to WF
- 9. You may give desired names to Workfile: and Page: and then click OK, or simply click OK
- 10. That's it.

You may import as many data series as you wish by repeating the above procedure.

Eshragh Motahar August 18, 2012